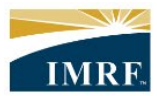

IMRF. Locally funded, financially sound.

| Member Access – How to Update Address                                                                                                    |                                     |
|----------------------------------------------------------------------------------------------------|-------------------------------------|
| Sign In       Need Help?         Welcome to IMRF Member AccessI       This website provides the information and tools you need to manage your IMRF benefits.         Please enter your user ID and password to access the site.       If this is your first time logging in, please use the self-registration link.         If you need help logging in, contact IMRF Member Services at 1-800-ASK-IMRF (275-4673).       Erroget your User ID?         Password:       Forget your Password?         Stign in       Self-registration                                                                                                    | Sign into Member<br>Access.         |
| JOHN SMITH                                                                                                    | Click on Pension<br>Profile widget. |
| ID YEARS OF SERVICE   ID YEARS OF SERVICE   ID YEARS OF SERVICE |                                     |
| Pension Profile                                                                                                    |                                     |

| Contact Information<br>Residential Address <u>View History</u>                                                                                                    | Mailing Address <u>View History</u><br>Same address as residential | You will be<br>redirected to a new<br>page. Scroll down<br>to the Contact<br>Information tile<br>and click the<br>Update Button                                                        |
|----------------------------------------------------------------------------------------------------|--------------------------------------------------------------------|----------------------------------------------------------------------------------------------------|
| Email Address<br>Residential Phone Number                                                                                                    | Mobile Phone Number<br><b>Not on file</b>                          |                                                                                                    |
| Residential Address     Address     Address     Address Line 2 (optional)     E.g., PO Box 12345 or RR 1 Stn. Main     Address Line 3 (optional)     City     Zip Code     State     Select     Country     Select     Period | Clear Address                                                      | Click the blue Clear<br>Address button to<br>clear all the fields.<br>If you are entering<br>a temporary<br>address (snowbird)<br>you can add a From<br>date in the Period<br>section. |

| Residential Address     Mailing Address     bottom of page.       Address     2211 York Rd     page.       2211 York Rd     Eg., 123 - 45 First St. SE     Address Line 2 (optional)       E.g., PD Box 32245 or RR 1 Str., Main     Address Line 3 (optional)     Image: Clear Address | the |
|----------------------------------------------------------------------------------------------------|-----|
| Address Clear Address       2211 York Rd     page.       E.g., 123 - 45 First St. SE     Address Line 2 (optional)       E.g., PD Box 12345 or RR 1 Str., Main     Address Line 3 (optional)                                                                                            |     |
| E.g., 123 – 45 First St. SE<br>Address Line 2 (optional)<br>E.g., PD Bax 12345 or RR 1 Stn. Main<br>Address Line 3 (optional)                                                                                                    |     |
| Address Line 2 (optionol) E.g., PD Box 12345 or RR 1 Stn. Main Address Line 3 (optionol)                                                                                                    |     |
| E.g., PD Box 12345 or RR 1 Stn. Main<br>Address Line 3 (optiono)                                                                                                    |     |
| Address Line 3 (optional)                                                                                                    |     |
|                                                                                                    |     |
|                                                                                                    |     |
| City                                                                                                    |     |
| Oak Brook                                                                                                    |     |
| Effective Start Date                                                                                                    |     |
|                                                                                                    |     |
| 2 jp Code<br>60523                                                                                                    |     |
| State                                                                                                    |     |
| Illinais                                                                                                    |     |
| Country                                                                                                    |     |
| United States                                                                                                    |     |
|                                                                                                    |     |
| Email Address                                                                                                    |     |
| testhorizonuat-kd seg3 test42249-1@j                                                                                                    |     |
| Mobile Number                                                                                                    |     |
|                                                                                                    |     |
|                                                                                                    |     |
| Phone Number                                                                                                    |     |
| [778] 599-6521                                                                                                    |     |
|                                                                                                    |     |
|                                                                                                    |     |
| Cancel Next                                                                                                    |     |

| button if correct. |
|--------------------|
|                    |
|                    |
|                    |
|                    |
|                    |
|                    |
|                    |
|                    |

| Confirmation                                         |                                | Confirmation page                                              |
|------------------------------------------------------|--------------------------------|----------------------------------------------------------------|
| Changes successfully submitted                       | Your changes were requested on | Close button to<br>return to the<br>Pension Profile<br>widget. |
| Additional actions                                   |                                |                                                                |
| View a printer friendly version of your confirmation | Printable version              |                                                                |
|                                                      | Close                          |                                                                |
|                                                      |                                |                                                                |